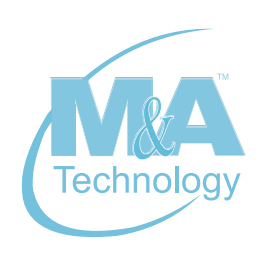

## SOLUTIONS FOR A **SMARTER** WORLD

# Quick Start Guide

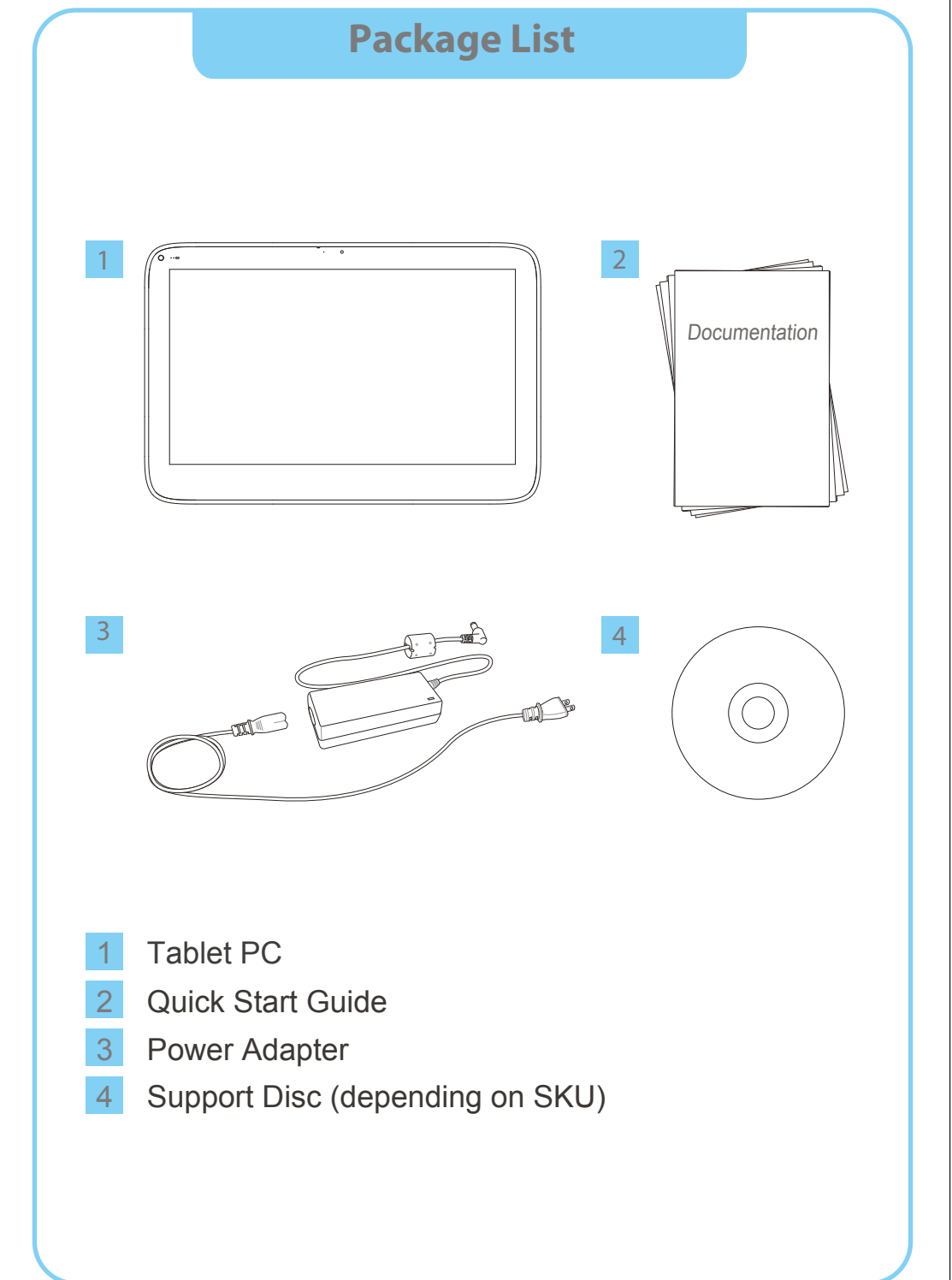

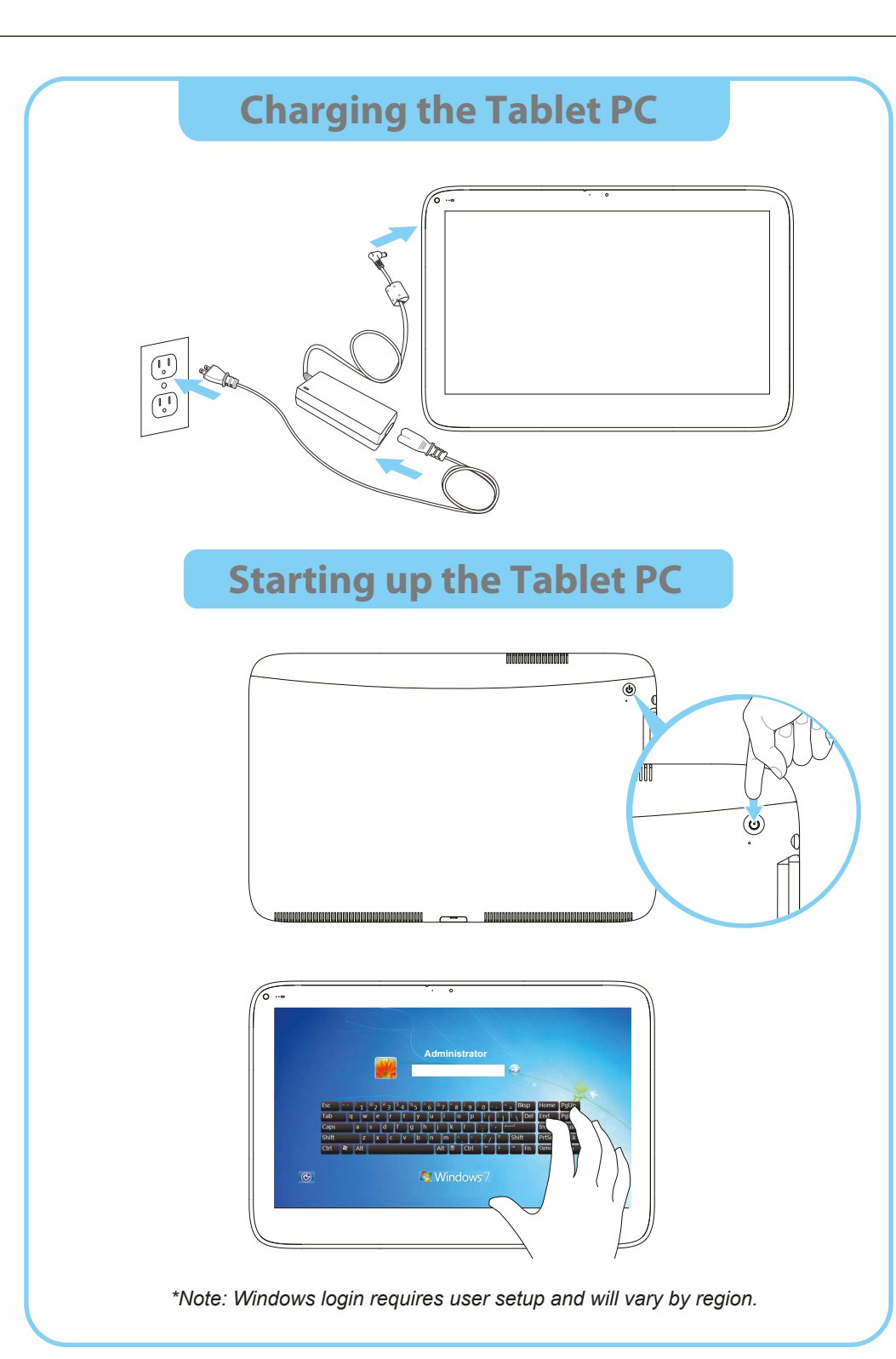

| Gesture   | Windows<br>Usage                           | Action                                                                                                    | Diagram |
|-----------|--------------------------------------------|----------------------------------------------------------------------------------------------------|---------|
| Tapping   | Click                                      | Lightly tapping on an object<br>in the screen performs the<br>same function as a mouse<br>click. A double tap is the<br>same as a double click.                                                                                    | The the |
| Flicking  | Default:<br>Pan Up/<br>Down/<br>Left/Right | Flicking the screen in<br>either an up, down, left, or<br>right allows you to quickly<br>navigate or scroll through<br>various screens.                                                                                            |         |
| Dragging  | Mouse<br>Drag                              | Holding your finger on an<br>item on the screen while<br>moving your finger around<br>allows you to drag items to<br>different locations on the<br>screen. The same motion<br>also allows you to slowly<br>scroll through screens. |         |
| Pinching  | Zoom<br>Out                                | Touching the screen with<br>two fingers apart and<br>pinching together allows<br>for you to zoom out.                                                                                                    |         |
| Expanding | Zoom In                                    | Touching the screen with<br>two fingers close together<br>and spreading them out<br>allows for you to zoom in.                                                                                                    |         |

**Using the Touchscreen** 

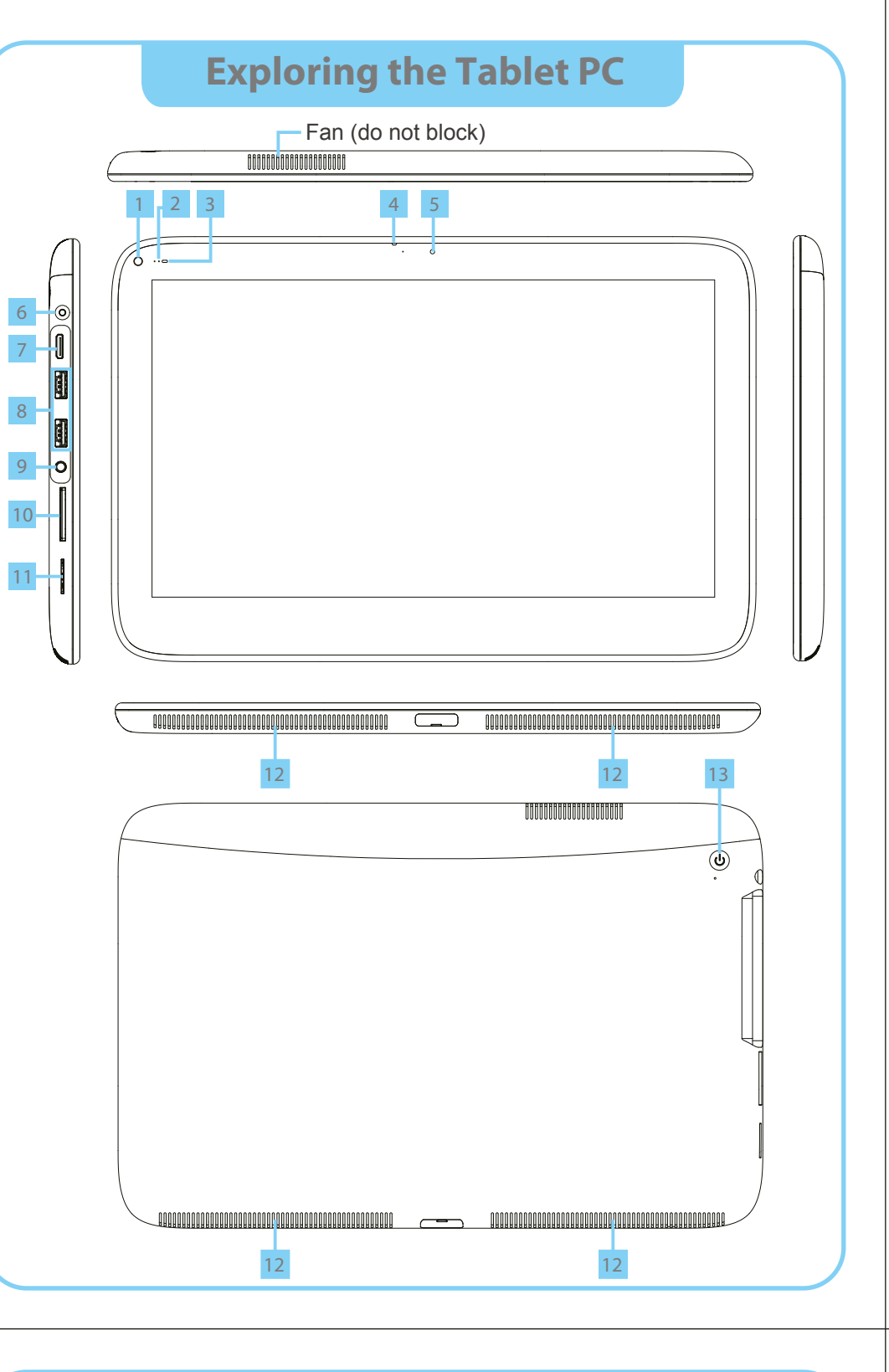

| Using the Touchscreen |                  |                                                                                                    |          |  |  |  |  |
|-----------------------|------------------|----------------------------------------------------------------------------------------------------|----------|--|--|--|--|
| Gesture               | Windows<br>Usage | Action                                                                                                    | Diagram  |  |  |  |  |
| Rotating              | Rotation         | Touching two points on<br>an image and moving<br>your fingers in a twisting<br>motion allows you to rotate<br>images.        | - A-3-   |  |  |  |  |
| Press and<br>Tap      | Right-<br>Click  | Pressing the screen with<br>one finger and then tapping<br>with a second finger nearby<br>brings up the right-click<br>menu. |          |  |  |  |  |
| Press and<br>Hold     | Right-<br>Click  | Pressing, holding, and<br>releasing on the screen<br>with a finger brings up the<br>right-click menu.                        | In In In |  |  |  |  |

## Taking Care of your Tablet PC

#### Keeping the Tablet PC Clean

Use a soft, lint-free cloth to clean the touchscreen. Avoid getting moisture in openings. Do not use aerosol, sprays, solvents, alcohol or abrasives to clean the device.

#### Using Connectors and Ports

Never force a connector into a port. Check for any obstructions on the port. Ensure that the connector matches the port and that you have positioned the connector correctly in relation to the port.

#### Glass Parts

8

10

The glass touchscreen could break if the device is dropped on a hard surface or suffers a substantial impact. Glass cracked due to abuse or misuse is not covered under warranty.

#### Handling the Tablet PC

Failure to follow the handling information could result in damage to the device.

## **Exploring the Tablet PC**

| 2 Status indicator 9 Audio input and outp    |
|----------------------------------------------|
| 3 Light sensor <sup>2</sup> for OMTP headset |
| 4 Microphone 10 SD card reader               |
| 5 Webcam 11 SIM card reader                  |
| 6 DC input 12 Stereo speakers                |
| 7 Mini-HDMI 13 Power button                  |

### Status Indicator

| LED Color | Wi-Fi/BT/3G/GPS<br>Enabled | Wi-Fi/BT/3G/GPS<br>Disabled |  |  |  |  |
|-----------|----------------------------|-----------------------------|--|--|--|--|
| Blue      | On                         | Off                         |  |  |  |  |

#### Power Button LED

| LED Color | Powered On | Powered Off | Sleep Mode |
|-----------|------------|-------------|------------|
|           |            |             |            |
| Blue      | On         | Off         | Blinking   |

<sup>1</sup>The touch hotkey performs the following functions:

#### In DOS:

- In the case of an abnormal shut down and subsequent DOS startup the touch hotkey performs the following keyboard-based functions:

- Short press = "Down arrow" key

- Long press = "Enter" key

In Windows:

- Opens/Minimizes the Launcher

<sup>2</sup>The Light Sensor performs the following functions:

-Automatically adjusts the brightness of the screen based on ambient light. -Allows the user to adjust the baseline light level.

## Taking Care of your Tablet PC

#### Transporting the Tablet PC

This device contains sensitive components including a large glass touchscreen. Do not drop, knock or crush the device.

#### Battery

The battery is non-replaceable.

#### Disassembly

Attention: Do not remove any stickers on the device with the mark, doing so will void the device's warranty.

**FCC Notice** 

#### Notice (Information to user):

You are cautioned that changes or modifications not expressly approved by the party responsible for compliance could void your authority to operate the equipment.

#### Notice

This device complies with Part 15 of the FCC Rules. Operation is subject to the following two conditions: (1) this device may not cause harmful interference and (2) this device must accept any interference received, including interference that may cause undesired operation.

#### For P15B equipment

This equipment has been tested and found to comply with the limits for a Class B digital device, pursuant to part 15 of the FCC rules. These limits are designed to provide reasonable protection against harmful interference in a residential installation. This equipment generates, uses and can radiate radio frequency energy and, if not installed and used in accordance with the instructions, may cause harmful interference to radio communications. However, there is no guarantee that interference will not occur in a particular installation. If this equipment does cause harmful interference to radio or television reception, which can be determined by turning the equipment off and on, the user is encouraged to try to correct the interference by one or more of the following measures:

-Reorient or relocate the receiving antenna.

-Increase the separation between the equipment and receiver. -Connect the equipment into an outlet on a circuit different from that to which the receiver is

connected. -Consult the dealer or an experienced radio/TV technician for help.

#### For portable devices

FCC RF Radiation Exposure Statement: 1. This Transmitter must not be co-located or operating in conjunction with any other antenna or transmitter.

2. This equipment complies with FCC RF radiation exposure limits set forth for an uncontrolled environment. This device was tested for typical hand held operations with the device contacted directly to the human body to the sides of the device. To maintain compliance with FCC RF exposure compliance requirements, avoid direct contact to the transmitting antenna during transmitting.